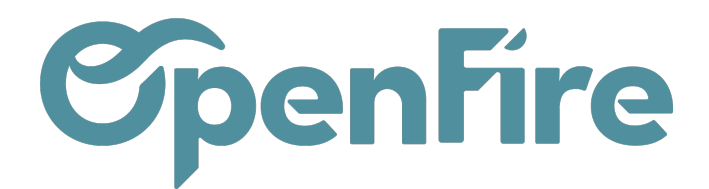

## Mettre à jour un article centralisé

## Sommaire

Lorsqu'une base centralisée est mise à jour, un mail est envoyé aux revendeurs de la marque.

Ce mail contient une procédure et ainsi que la liste desmodifications apportées par le fournisseur.

Vous avez alors la possibilité de mettre à jour quand vous le souhaitez les articles la marque présents sur votre base, et éventuellement d'archiver des articles qui ne seraient plus au catalogue du fournisseur.

## Mise à jour des articles

Lorsqu'un fournisseur met à jour ses tarifs sur la base centralisée, vous avez une action a faire pour que les tarifs des articles déjà présents sur votre base se mettent à jour.

Via cette action, le logiciel n'importe pas d'articles, mais il mettra à jour les articles présents dans votre base si vos références articles correspondent bien aux références articles du fabricant.

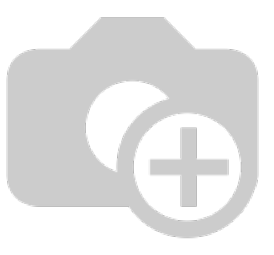

Rendez-vous dans le menuVentes > Configuration > Marques:

| LBP Le                                         | Bon Poele        |  |  |  |
|------------------------------------------------|------------------|--|--|--|
| Code                                           | LEB              |  |  |  |
| Fournisseur 🗛 💡                                | La buche en bois |  |  |  |
| Délai de livraison<br>(jours)                  | 0                |  |  |  |
| Cette marque est connectée au tarif centralisé |                  |  |  |  |

Rendez-vous ensuite dans la marque à mettre à jour. Vous pouvez alors vérifier que celle-ci est bien connectée au tarif centralisé:

Documentation éditée par Openfire. Documentation disponible sur documentation.openfire.fr

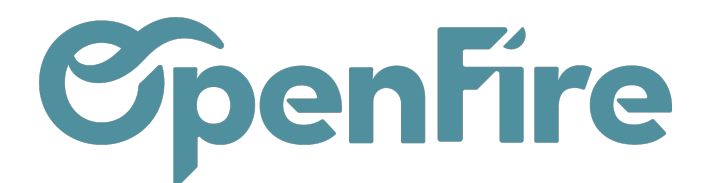

Si oui, vous pouvez alors cliquer sur le boutonmettre à jour les articles disponible en haut à gauche de la page:

|              | Ven            | tes                   | Tableau de boro  | CRM 🗸        | Liste de favoris | Ventes 🗸  | Facturation - | Marque de l'article | Actions - |
|--------------|----------------|-----------------------|------------------|--------------|------------------|-----------|---------------|---------------------|-----------|
| P            | <b>^</b>       | Marques               | / Le Bon Po      | ele          |                  |           |               |                     |           |
| $\mathbf{X}$ | MODIFIER CRÉER |                       |                  |              |                  |           |               |                     |           |
|              |                | METTRE À              | JOUR LES ARTIC   | LES IM       | PORTER TOUS LE   | SARTICLES | APPLIQUER     | LES RÈGLES          |           |
|              |                | LB                    | P Le E           | Bon I        | Poele            |           |               |                     |           |
| 6            |                | Code                  |                  | LEB          |                  |           |               |                     |           |
| -            |                | Fourniss              | eur 🔺 🖓          | La buche     | en bois          |           |               |                     |           |
|              |                | Délai de l<br>(jours) | ivraison         | 0            |                  |           |               |                     |           |
| 1.0          |                | Cette mar             | que est connecté | e au tarif c | entralisé        |           |               |                     |           |

Au moment de la mise à jour :

- Les données de l'article (prix de vente public, prix d'achat, date du tarif, description fabricant, norme,...) qui se trouvent dans la base centralisée vont remplacer les données de l'article qui se trouvent dans votre base. Seul le champ « description devis » ne sera pas remplacé dans la fiche article.
- Vous avez la possibilité de Ne pas mettre à jour la description au moment de la mise à jour.

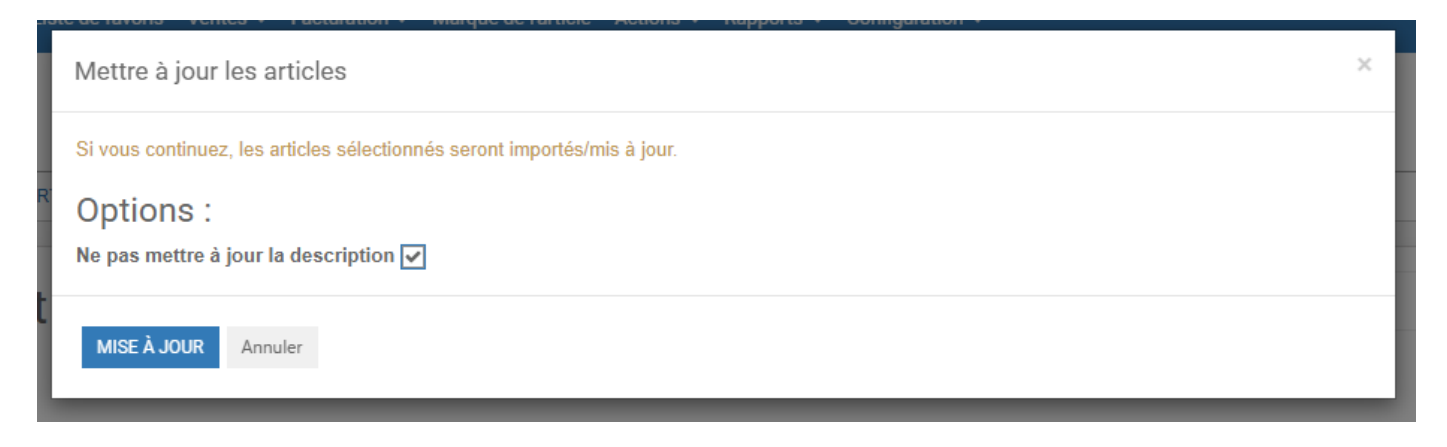

Une fois l'actualisation réalisée, un compteur s'affiche vous indiquant les résultats de l'opération. Les articles présents sur

Documentation éditée par Openfire. Documentation disponible sur documentation.openfire.fr Page: 2 / 5

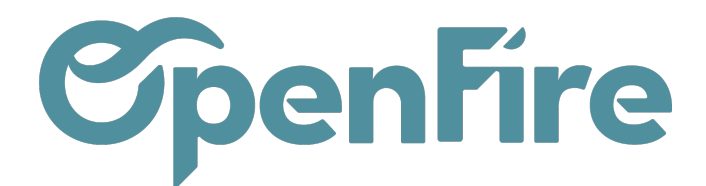

votre base seront alors mis à jour.

- Si vous avez plus de 1500 articles de cette marque sur votre base, la mise à jour ne pourra pas s'effectuer de cette manière. Il vous faudra alors contacter le support OpenFire.

## Archiver les articles obsolètes

Une fois la mise à jour des articles effectuée, il est possible d'archiver les articles non vendus par le fabricant à date dès lors que les articles ne sont plus dans la base centralisée et donc non mis à jour à date.

Pour cela, rendez-vous dans le menu Ventes > Configuration > Marques

Vous accédez aux articles de votre via le tableau de bord en haut à droite :

| Configuration 👻 |         | @ | 2  | Société 1 👻 | 🍥 admin (perso-david) |
|-----------------|---------|---|----|-------------|-----------------------|
|                 |         |   |    |             |                       |
|                 |         |   |    |             | 35/40 < >             |
|                 |         |   |    |             |                       |
|                 |         |   |    | _           |                       |
|                 | - Actif | 8 | NO | V Publié    | Articles              |
|                 |         |   |    |             | Articles centr        |
|                 |         |   |    |             |                       |

Ensuite, utilisez les filtres de recherche suivants: **Filtres > Ajouter un filtre personnalisé > Date du tarif est inférieur à la date**à laquelle la mise à jour a été faite (Exemple : Date du tarif inférieur à 01/09/2018):

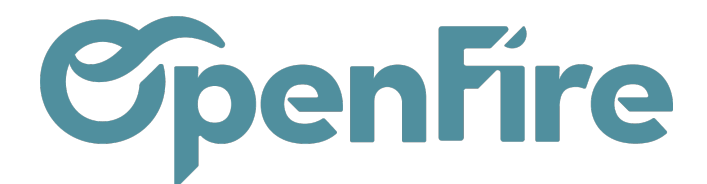

| Peut être<br>Recherche | e vendu 🗙 🝸 Date  | e du tarif inférieur | à "01/09/2018"  | ×    |       |        | Q     |         |
|------------------------|-------------------|----------------------|-----------------|------|-------|--------|-------|---------|
| ▼ Filtres ▼            | ≡ Grouper par ▼   | \star Favoris 💌      | 1-80 / 3074     | <    | >     |        | I≡    |         |
| xemple : re            | echerche des arti | icles dont la da     | ate de mise à j | iour | est i | nférie | ur au | 01/09/2 |

Sélectionnez les articles de la liste obtenue, puis cliquez sur Action > Archiver :

| CRÉ | ER IMPORTER          |                                                                                 |                      |                 | Action → Filtres → ≡ Group                                | per p  |
|-----|----------------------|---------------------------------------------------------------------------------|----------------------|-----------------|-----------------------------------------------------------|--------|
| ~   | Référence interne    | Nom                                                                             | Catégorie<br>interne | T <u>i</u><br>d | Exporter<br>Archiver                                      | U<br>n |
| ✓ ‡ | SCH/OCH_66/1000-1912 | Arrivée d'air extérieur latérale en 145 mm pour une gaine 150 mm pour foyer TV. | FOYER BOIS           | P<br>st         | Désarchiver<br>Supprimer                                  | ι      |
| ✓ ‡ | SCH/OCH_66/6662-8910 | Cassette HK EL 650 mm charnières à gauche, vitre<br>en façade et à droite       | FOYER BOIS           | P<br>st         | Édition en lot (Fiche article)<br>Import/MAJ des articles | ι      |
|     |                      |                                                                                 |                      | -               | 1.5                                                       |        |

Ils ne seront pas supprimés, vous pouvez toujours les retrouver en utilisant le filtreArchivé:

| Recherche                            |                              |
|--------------------------------------|------------------------------|
| ▼ Filtres ▼                          | ≡ Grouper par 👻 🔺 Fav        |
| Services<br>Articles                 |                              |
| Publié                               |                              |
| Peut être<br>Peut être               | vendu<br>acheté              |
| Kits<br>Comps                        |                              |
| Chercher                             | sur base centralisée         |
| Archivé                              | )                            |
| Articles o<br>Stock épi<br>Stock nég | lisponibles<br>uisé<br>gatif |
| <ul> <li>Ajouter u</li> </ul>        | n filtre personnalisé        |

Documentation éditée par Openfire. Documentation disponible sur documentation.openfire.fr Page: 4 / 5

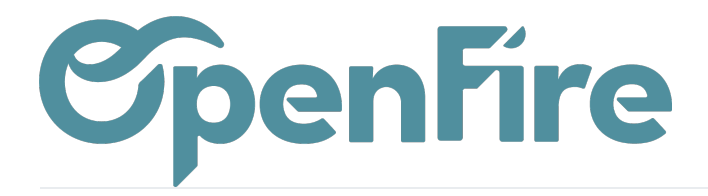

OpenFire ZA La Brosse – 5 rue de la Garenne 35520 La Chapelle des Fougeretz France